Pls. read this user guide completely as it will guide you to submit your request accurately, which will eliminate re-submissions. Always use <u>updated documents</u> published in our web page, <u>https://www.slt.lk/iSupplier</u>

There is no closing date for submission of supplier registration request. You may submit your registration request anytime throughout the year. We will approve your supplier registration request within one week if all required details submitted and documents uploaded to SLT iSupplier portal.

#### 

### **USER GUIDE FOR iSupplier REGISTRATION**

- 1. Please. start your registration as described in "Registration process" under Step 1 Preevaluation criteria
- 2. Please give your <u>attention</u> to following items once the pre-evaluation is completed.
  - Counter sign each page of NDA &Master Agreement. (This is in addition to the main signatures and witnesses at the end of each agreement pls.)
  - At the time of creating your iSupplier user account, the system will deliver you an auto generated e-mail contains your user name xxxxxx and password. It is a system generated e-mail from ERP WORK FLOW (erpworkflow@slt.com.lk). Hence do not reply to it.
  - Once your User Account is created, we will send you another notification e-mail requesting you to verify the login and to view/verify/update all fields of your supplier account accordingly.

3. Adding Attachments:

Log in to you iSupplier account

| an 🖽 Cantesdrifte page                  | CITIN RACEWS                         |         | - 30 10 | lapplier ( web | come to t  | 🖂 1.0g  | in .      |            | ×.        | 140       |         |        |           |    |      |              | -       | 8     | ×  |
|-----------------------------------------|--------------------------------------|---------|---------|----------------|------------|---------|-----------|------------|-----------|-----------|---------|--------|-----------|----|------|--------------|---------|-------|----|
| ← → ○ @ 0 m                             | nu/isopplier.stdic/GA_H1MUR          | Epphain | n,it-th | thin equals    | - threat u | opUs-1  | An=nitty. | prosp, kto | chiang, r | ode cirsh | 100-100 | DOMENT | window/20 | 10 | \$   | -            | L.      | 2     |    |
| 1                                       |                                      |         |         |                |            |         |           |            |           |           |         |        |           |    |      |              |         |       |    |
| 7                                       |                                      |         |         |                |            |         |           |            |           |           |         |        |           |    |      |              |         |       |    |
| Manager 1                               |                                      |         |         |                |            |         |           |            |           |           |         |        |           |    |      |              |         |       | 4  |
|                                         |                                      |         |         |                |            |         |           |            |           |           |         |        |           |    |      |              |         |       | н  |
|                                         | Login                                |         |         |                |            |         |           |            |           |           |         |        |           |    |      |              |         |       | H  |
|                                         | Enter your user name and pas         | 00045   |         |                |            |         |           |            |           |           |         |        |           |    |      |              |         |       | I. |
|                                         | Liter Norte                          |         |         |                |            |         |           |            |           |           |         |        |           |    |      |              |         |       | I  |
|                                         | Paument                              |         |         |                |            |         |           |            |           |           |         |        |           |    |      |              |         |       | L  |
|                                         |                                      |         |         |                |            |         |           |            |           |           |         |        |           |    |      |              |         |       | I  |
|                                         | Logn Candel                          |         |         |                |            |         |           |            |           |           |         |        |           |    |      |              |         |       | I  |
|                                         | real-residence.                      |         |         |                |            |         |           |            |           |           |         |        |           |    |      |              |         |       | I  |
|                                         | Accessibility                        |         |         |                |            |         |           |            |           |           |         |        |           |    |      |              |         |       | L  |
| Subst a Language<br>English             |                                      |         |         |                |            |         |           |            |           |           |         |        |           |    |      |              |         |       | L  |
|                                         |                                      |         |         |                |            |         |           |            |           |           |         |        |           |    |      |              |         |       | L  |
|                                         |                                      |         |         |                |            |         |           |            |           |           |         |        |           |    |      |              |         |       |    |
|                                         |                                      |         |         |                |            |         |           |            |           |           |         |        |           |    |      |              |         |       |    |
|                                         |                                      |         |         |                |            |         |           |            |           |           |         |        |           |    |      |              |         |       |    |
| Copyright (c) 1998, 2014. Oracle and/or | in affiliation. All rights researced |         |         |                |            | Der ver |           | _          |           |           |         |        |           |    |      | -            | thacy I | kiime |    |
| E P Type twire to search                |                                      | 0 🖬     | E.      |                |            | -       | a e       |            |           | . 0       | e       | ~      |           | #R | ~ A. | <b>10</b> 44 | 2/16/2  | 1000  |    |

You will get your iSupplier homepage as follows.

| 🖬 🖅 🖂 Cartriaus des page                       | 1) Clina Receiver 👘 🐛 SLT Bupplier ( Welcome to 🛛 🖂 Home 🛛 🛪                                                                                                    | + ~ - a x                                     |
|------------------------------------------------|----------------------------------------------------------------------------------------------------|-----------------------------------------------|
| € → O @ A maximp                               | Resolution_HTML/DA.gpTOARasci-OANE/WHENRE                                                                                                    | □ ☆ ☆ <i>L ₫</i> →                            |
| E-Business Suite                               |                                                                                                    | \star 🕸 💏 i Lagged Is. As Altiz 🗿 ┨           |
| Exception Search Contract Deconverts ~<br>Home | Search Results Display P                                                                                                    | holource Standard -                           |
| Navigator                                      | WorkEst                                                                                                    |                                               |
| (Persentation)                                 | Traillien(1)<br>21 27 (6) (0)<br>From (7) Tage (7) Subject (7)<br>POSSPR Password Reset NetRication (87 Feb 2023)<br>(9) NP Subject Falling - Reduct or safe required to netRicatives. |                                               |
|                                                |                                                                                                    |                                               |
|                                                |                                                                                                    |                                               |
| P Type here to search                          | o = m = = = = = = = = =                                                                                                    | <b>* ** * *</b> * • * • * • ****** <b>*</b> * |

## To upload required attachments.

Select  $\rightarrow$  <u>SLT Supplier Profile Manager</u>  $\rightarrow$  <u>Supplier Details</u>

| lome                                                                                                    |                                                                                                    |                                                                                                    |                                                             |                                                                |                                                                                                    | nce Standard (¥)                                                                                                    |                   |                                |
|----------------------------------------------------------------------------------------------------|----------------------------------------------------------------------------------------------------|----------------------------------------------------------------------------------------------------|-------------------------------------------------------------|----------------------------------------------------------------|----------------------------------------------------------------------------------------------------|----------------------------------------------------------------------------------------------------|-------------------|--------------------------------|
| Nevigetor                                                                                                    |                                                                                                    | 141-1-1-1                                                                                                    |                                                             |                                                                |                                                                                                    |                                                                                                    |                   |                                |
|                                                                                                    | - 10 - 10 - 1                                                                                                    | WORKIIST                                                                                                    |                                                             |                                                                |                                                                                                    |                                                                                                    |                   | and the second second          |
|                                                                                                    | Personalize                                                                                                    | 102 10 100                                                                                                    |                                                             |                                                                |                                                                                                    |                                                                                                    |                   | Full List (154                 |
| 🕨 🛅 SET Supple                                                                                                    | e Operations                                                                                                    | From _                                                                                                    | Type -                                                      | Subject                                                        |                                                                                                    |                                                                                                    | Sent -            | Due                            |
| a fits SLT Supple                                                                                                    | e Profile Manager                                                                                                    | Mrs. L.W.N                                                                                                    | Sourcing                                                    | Sent: Online Discussion Message                                | a for REQ 853-2 (L/09910                                                                                                    | 022/R1_Tender for                                                                                                    | 91-Nov-2022       |                                |
| III Suppler D                                                                                                    | ziała                                                                                                    | Mr. H.J.Somaski                                                                                                    | Sourcing                                                    | Extended BEO 855 8 (1010/202                                   | 2 CHASE OF PWC CASE                                                                                                    | NGS (1/71, 3m)                                                                                                    | 81.Nov 2022       | 1                              |
| Ellis SLT Supple                                                                                                    | a Teodera                                                                                                    | M WINS                                                                                                    | Negotiation                                                 | Sect Online Filososine Messare                                 | <ul> <li>by RED 298 / (1942)202</li> </ul>                                                                                                    | 72. Tanaka fu                                                                                                    | or representation | (                              |
| ා Centreacht                                                                                                    | na paga 📄 Chila Sacain<br>🛆 Intipog/wapplier.aktik/Cio.je                                                                                                    | n ar an<br>1MJ/M japatimetica Jah 119                                                                                                    | utplier ( Weitzmer<br>495 resp. id=51567                    | rtat 🗖 General 🛛 X                                             | <ul> <li>+ &lt;</li> <li>30-000 teng_cmin=100 taux</li> <li>₩ ○ ★</li> </ul>                                                                  | nanadiwachan                                                                                                    | © ✿               | - 0<br>\$ £ 1<br>[11:46:AB12]  |
| Contransition                                                                                                    | na paga 📄 China Karawa<br>👸 Intipa giwappilar aktik (SA, Je                                                                                                    | n State<br>1ML/HP pp://www.stare.judie-1194                                                                                                    | utalie (Weiline<br>Warnpjd=5156                             | na t General A                                                 | <ul> <li>+ </li> <li>B+DMeng_rank=100kase</li> <li>₩ ○ ★</li> </ul>                                                                           | naadwikaanae                                                                                                    | 🗊 क्रे            | - 0<br>\$ L 2<br>(N.S. AET2    |
| t Cantrandrat<br>- O Q<br>ter Administration<br>General                                                                                                    | na page 🔄 Office Second                                                                                                    | e art da<br>Mil Att jup Shini tiur juir 119                                                                                                    | utplie (Weilline<br>Alstrep.id=5150                         | n <mark>ta t</mark> 🗖 General A                                | < + ↓<br>B-Megjaik-MAba-<br>M ⊙ ★                                                                                                    | -anuakwasaan<br>O                                                                                                    | ⊒ \$<br>  Leope   | - ₫<br>‡ £ ±<br>ImAc AB12      |
| 1 Contractor                                                                                                    | no page 📄 Chiu Secolu<br>A Inters/Noppleraitik/CA/r<br>General                                                                                                    | e Sut da<br>Miljött japöléntjian jak 1194<br>repetidation Norms Tent wa                                                                                                    | upplier ( Weitzman<br>495mmp jul-51501<br>ppflier 1         | ntist 🗖 General A                                              | K + U<br>B=UMang_colls=UMabas=<br>M ⊙ ★<br>DANS M<br>Tex Registration N                                                                       | untae                                                                                                    | ∎ ቋ<br>I traci    | - 0<br>\$= & 2<br>(111-2: AE12 |
| Contrological     Contrological     Control     Company Profile     Company Profile     Company Profi                                                                                                    | na page 📄 Chiu Sacain<br>A Inton (Woppler altile Ch.)<br>General                                                                                                    | n and a second second s | utplie (Weismer<br>Käsnep <sub>s</sub> id=51507<br>Ppfier T | nat General A                                                  | el-BMang, come USAcou-                                                                                                    | -untiladiwa.ebaar                                                                                                    | ∎ ¢               | - 8                            |
| t Cantonadrit<br>Canton Book<br>Company Profile<br>Company Profile<br>Company Profi              | na page Chila Sacaiva<br>△ Intro (Woppler alt it, CA.) o<br>General<br>Page<br>Page<br>Page<br>Page                                                                                                    | May Marine Stars<br>New York Stars<br>Sampler Name<br>Sampler Name<br>Sampler Name                                                                                                    | uspiler (Weitenne<br>495reup_id=51507<br>9pfier 1           | nat General A                                                  | Country of Tax Regist                                                                                                    | -uzituSidivAzebazi<br>C                                                                                                    | ∎ ¢               | - 0                            |
| Continuality     Continuality     Continuation     Constraintion     Constraintion     Constraintion     Constraintion     Constraintion     Constraintion     Constraintion     Constraintion     Constraintion     Constraintion     Constraintion     Constraintion     Constraintion     Constraintion     Constraintion                                                                                                    | General Chius tacawa<br>A Intonyokoopilaraktik/CA, ro<br>General C<br>Page<br>Fiaso<br>Attachments                                                                                                    | rgertudion Name<br>Sageler Namber<br>Soppler Namber                                                                                                    | uspiler ( Welcome<br>405rmp_id=5150<br>9pfiler 1            | nat 🗖 General A                                                | Country of Tax Regist                                                                                                    | -untuskiwasewan<br>C M                                                                                                    | ⊡ ☆               | - 9<br>1 L 1<br>1 M 4- ABT2    |
| e Administration<br>Company Public<br>Company Public<br>Company Publ | Ceneral Chius Report<br>Antocharents<br>Antocharents<br>Ferronalize "Adachments"                                                                                                    | repertuation Name<br>Suggier Norther<br>Dappler Norther<br>Dappler Norther<br>Dappler Norther                                                                                                    | ugplier   Welcome<br>495rmp_id=51507<br>ppfiler 1           | ntat 🗖 General A                                               | H Country of The Regist<br>Country of The Regist                                                                                              | antae<br>yer D<br>antae<br>yer D<br>nation                                                                                                    | ο ά               | - 0<br>10 L 12                 |
| e Administration<br>Company Frafile<br>Company Frafile<br>Company Frafile<br>Company Frafile<br>Company Frafile<br>Company Frafile<br>Company Frafile<br>Company Frafile<br>Company Frafile<br>Company Frafile<br>Company Frafile<br>Company Frafile<br>Company Frafile<br>Company Frafile<br>Company Frafile<br>Surveys                                                                                                    | Ceneral Ceneral Ceneral Ceneral Ceneral Ceneral Ceneral Personalize "Attachments" Seerch Personalize "Search" Attachments Search"                                                                                                    | rogen studenten Naaren<br>Sognifier Noarten<br>Sognifier Naarten<br>Sognifier Naarten<br>Sognifier Naarten<br>Sognifier Naarten                                                                                                    | ugplier   Welcome<br>495rmp_id=5150*<br>pplier 1            | ctut) 🗖 General ><br>Steeng, graph, id=1778tosecutity, group _ | H County of Tax Regist                                                                                                    | undar<br>undar<br>un | C &               | - 0<br>12 L 2<br>1346 AB12     |
| e Administration<br>Grant Drafte<br>Company Prafile<br>Company Prafile<br>Company                | Centeral Centeral Cen | ntillee                                                                                                    | oplier 1<br>Polier 1                                        | Cut Connect >                                                  | Country of Tax Regist                                                                                                    | -umbalww.esam                                                                                                    | ο ά<br>Legge      | - 0<br>\$ L 2<br>1114 AB12     |
| e Administration<br>General<br>Company Profile<br>Address Book<br>Contraction<br>Address Book<br>Contract Directory<br>Booking Details<br>Program &<br>Surveys                                                                                                    | Centeral Centeral Ce  | n and a second accord                                                                                                    | oplier 1                                                    | Content >                                                      | de-D&terg_ranie=UX8care<br>Market Constraints = UX8KS PA<br>Tex Registration Na<br>Tex Registration Na<br>Texpe<br>Country of Tax Regist      | -uanciakweekaan                                                                                                    | ο st              | - 0<br>\$ L 1<br>1114 ABT2     |
| e Administration<br>er Administration<br>General<br>Company Profile<br>Cogen Facilies<br>Address Book<br>Centrat Denclary<br>Excluses<br>Booking Details<br>Payment A<br>solicity<br>Skriveys                                                                                                    | Ceneral Ceneral Cener  | ntitive<br>total eccert <sup>o</sup>                                                                                                    | egg lær ( Welliame<br>495resp.)d=51567<br>opplær 1          | nat General A                                                  | de DAtteng, noris e Utilians e<br>Marine Itilians e<br>Marine Itilians e<br>Marine Itilians e<br>County of Tax Regist<br>County of Tax Regist | -usina www.esasin<br>controls<br>unitar<br>unitar<br>u                                                                             | C \$              | - 0                            |
| Construments     Construments     Construction     Construction     Success     Success     Success                                                                                                    | Ceneral Ceneral Cener  | ntitive<br>part Description                                                                                                    | opplier 1<br>Category L                                     | cast Diploted By                                               | d * Usage                                                                                                    | -usincia kivikuosia sa initia sa initia sa ini                                                                                                    | C St Legged       | - 0                            |

## **Preparations for Adding Attachments**

Save all supplier registration documents in to a folder in your PC/Laptop including Scanned copies of following documents.

- 1. Payment invoice and receipt
- 2. Duly filled NDA & Master agreement, signed by SLT & your company
- 3. Rainbow pages registration confirmation letter
- 4. All other documents as per Annex A

Proceed as follows...

Select "Add attachment" tab

- \*\* Attachment Summary Information Enter Title and description
- \*\* Define Attachment Brows for saved document & give path

After attaching a document OR all documents, select "Apply"

All attachments should be uploaded under "SLT Supplier Profile Operations"  $\rightarrow$  'Supplier Administration  $\rightarrow$  General'  $\rightarrow$  Add Attachment (*pls refer the below image*)

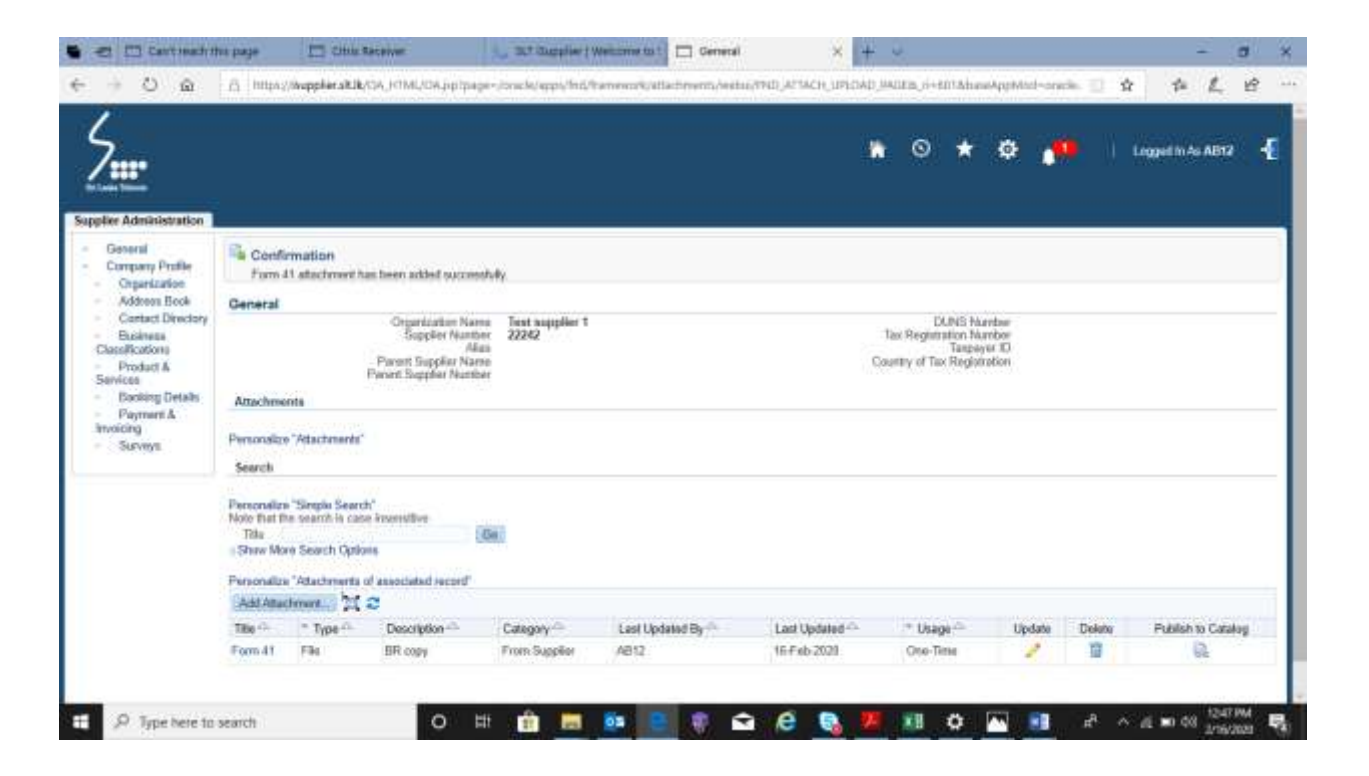

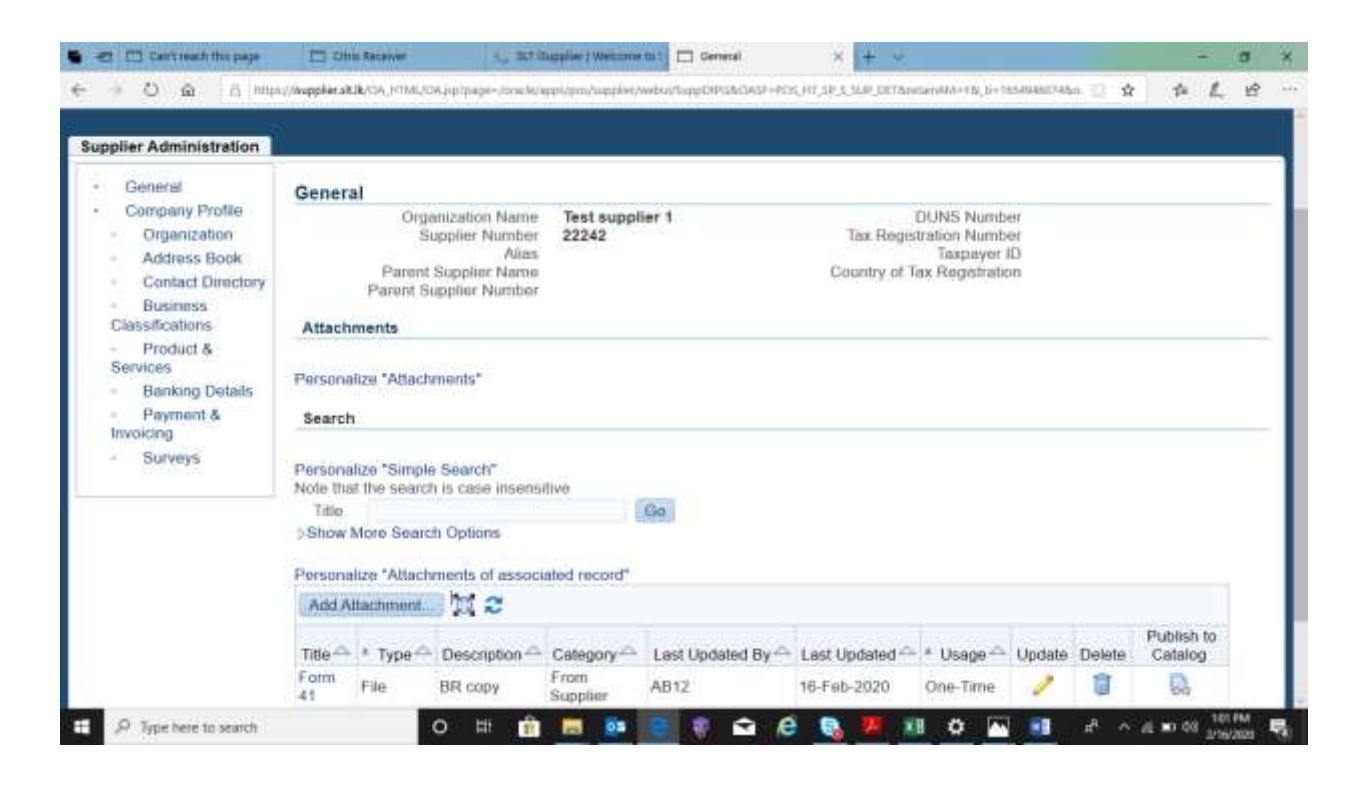

If you have multiple documents to upload, select "Add Another" and finally click on Apply

| = <mark>//SLT</mark> *   | T Supplier Profil      | e Manager       | f                                          |                     |                 | â          | *          | ¢                  | 1 <sup>000</sup> | Logged in As Al | 112   |
|--------------------------|------------------------|-----------------|--------------------------------------------|---------------------|-----------------|------------|------------|--------------------|------------------|-----------------|-------|
| Supplier Administration  |                        |                 |                                            |                     |                 |            |            |                    |                  |                 |       |
| General                  | General                |                 |                                            |                     |                 |            |            |                    |                  |                 |       |
| Company Prolife          |                        | Cirg<br>5       | unitation Name Test<br>upplier Number 2224 | supplier 1<br>2     |                 | Tax Re     | DUNS I     | Aurober<br>Aurober |                  |                 |       |
| Organization             |                        | Walter          | Ailan.                                     | Add Attachme        | int             |            |            | ID                 |                  |                 |       |
| Address Book             |                        | Parent S        | upplier Number                             | Attachment Typ      |                 |            |            | 2.7                |                  |                 |       |
| Contact Directory        | Attachments            |                 |                                            | Titl<br>Description |                 |            |            |                    |                  |                 |       |
| Registration Information | Search                 |                 |                                            | Talanta             | From Supplier   |            |            |                    |                  |                 |       |
| Business Classifications | Note that the sea      | nch la case bie | vensitive                                  | *Fil                |                 | Browse     | 1          |                    |                  |                 |       |
| Product & Services       | Title<br>B Show More 3 | learch Oelfor   | Go                                         |                     | Cascal          | Add Anothe | r Apply    |                    |                  |                 |       |
| Banking Details          |                        |                 |                                            |                     |                 |            |            |                    |                  |                 |       |
| Payment & Involcing      | Add Attachme           | Type            | Adves Atadements of a<br>Description       | Category (          | Last Updated By |            | u Updater  |                    | *Usace           | Undate          | Delet |
| Surveys                  | test doc 1 of 4        | File            | cat> hom supplier                          | From Supple         | 007104          | 17-        | Api -28220 |                    | One-Time         | /               | 1     |
|                          | test doc               | file            | test doc from my a                         | ccou. From Supple   | ANTHAS          | 17-        | Apr-2020   |                    | One-Time         | 1               | 8     |
|                          | Test.                  | File            |                                            | From Supple         | 007104          | 29         | Apr-2020   |                    | One-Time         | 1               |       |

- 4. Under *Product and Services*, it is required to select the correct type of <u>SUB categories</u> that you are going to be registered with SLT. (Same as you defined at pre-evaluation stage). SLT tenders will be published as per the Sub-categories. Anyway, **Payment is to be made for relevant Major categories only**. Do not select major categories within your account. <u>No refund</u> will be made for incorrectly made category payments. Hence make the payments for <u>correct MAJOR</u> categories. Contact us, if you need to add new categories once the registration is completed.
- To select sub categories in iSupplier;

Go to "Product & services"  $\rightarrow$  Create

Find your main category "Code" → click "View Sub-categories" (do not select "Applicable")

| eld Products and S<br>snocatis NeuPSTab<br>Boome Al Products I<br>Seath to Specific Co<br>scionatice Stack Land | iervices: 1 (pr. 12345)<br>5 Sources<br>16 Juni Protect |                                       | <mark>Do not</mark><br>tick here | (Cancel ) App               |
|----------------------------------------------------------------------------------------------------|---------------------------------------------------------|---------------------------------------|----------------------------------|-----------------------------|
| to Table                                                                                                    | TB                                                      |                                       |                                  | annual 1-10 of 25 - June 10 |
| Code F                                                                                                    | Yorkutta and Services                                   | Vew Sub-Categories                    |                                  | Applicable                  |
| 10 5                                                                                                    | Lationary & Prinding                                    | 2/2014/1-020-0-0-                     |                                  | 1 m (1)                     |
| CT P                                                                                                    | uniture                                                 |                                       |                                  |                             |
| 0 0                                                                                                    | Sca Enjopewit I. Maintenance                            | 39                                    |                                  |                             |
| 48 5                                                                                                    | offware Lizema, 17 Solutions and Selections             | · · · · · · · · · · · · · · · · · · · |                                  | <u> </u>                    |
| 4 60                                                                                                    | Co. Printere. IT Equipment & Services                   | View sub-categories                   |                                  | Ū                           |
| HE E                                                                                                    | lectical testa                                          | 194                                   |                                  |                             |
| n e                                                                                                    | lectronic Reme                                          | 711                                   |                                  |                             |
| 00 n                                                                                                    | ultiting Waterial & Harstvark Barns                     | 20                                    |                                  |                             |
| ed P                                                                                                    | over Rema                                               | 10                                    |                                  |                             |
| 0 0                                                                                                    | utside Plant (00P) Material & Services                  | 20                                    |                                  | 0                           |
|                                                                                                    |                                                         |                                       | 1.00                             | man 1-10 at 25 - And 15     |
| 0 0                                                                                                    | Marker Plant (CSP) Waters/ 5 Service                    |                                       | 4.85                             | anna 1-10 a                 |

# Find relevant Sub-Categories and Select "Applicable" click $\rightarrow$ Apply

| /#**                                                                                                    | iSopoler Portal                                                                                                    |                                                                                                    |                                                                                                    |                                                                                                    |
|----------------------------------------------------------------------------------------------------|----------------------------------------------------------------------------------------------------|----------------------------------------------------------------------------------------------------|----------------------------------------------------------------------------------------------------|----------------------------------------------------------------------------------------------------|
| and a lot of the lot of the lot o |                                                                                                    |                                                                                                    |                                                                                                    |                                                                                                    |
| Producte a                                                                                                    | nd Services: 070 (Electronic Itema (abc12340)                                                                                                    |                                                                                                    |                                                                                                    |                                                                                                    |
| otta NevP                                                                                                    | STableLapout"                                                                                                    |                                                                                                    | $\backslash$                                                                                                    | (Canat )                                                                                                    |
| ration Stack I                                                                                                    | ayudt                                                                                                    |                                                                                                    |                                                                                                    |                                                                                                    |
| CARGO 773 (-4                                                                                                    | NANA JAL                                                                                                    |                                                                                                    |                                                                                                    |                                                                                                    |
|                                                                                                    | Products and Services                                                                                                    | 30                                                                                                    | View Sub-Categoriee                                                                                                    | Applicable                                                                                                    |
|                                                                                                    | Eachards Epigeweit                                                                                                    |                                                                                                    |                                                                                                    |                                                                                                    |
|                                                                                                    | Eachs Hechanical Illing                                                                                                    |                                                                                                    |                                                                                                    | Select column                                                                                                    |
|                                                                                                    | Edition Companies - N. Control Hereitan, EE.                                                                                                    |                                                                                                    |                                                                                                    | 100                                                                                                    |
|                                                                                                    |                                                                                                    |                                                                                                    |                                                                                                    |                                                                                                    |
| P 1₀<br>□ ►<br>+ 0                                                                                                    | et bere to search to alfunes All Agén excessed<br>e here to search O Hit 💼 📼<br>oppertive Supplier Re 🛪 🕂<br>Q 🔄 Ottps://wepplier.alkit/con.jct/Mil.con.jcp/page=.com.int/sepplare                                                                                                    | nyerdeardywma(ProgebagDataliePica, 5+24)                                                                                                    | 14175.BantianAM+Y5.antiBrasCountr+Y5.caper+                                                                                                    | Audite/New Prives<br>キート 在 1990 08 343100<br>・ 日<br>・ 日<br>会 た た ピ                                                                                                    |
|                                                                                                    | 14. Qualer and the officient Ad Agebra respond<br>e here to search O Elf                                                                                                    | na (ordioard) milliú (Vrnepřingi) skalině (da. 15 - 28 )<br>Congeny Detaile                                                                     | 1477MantanAM+YbaddBrodDrondh+Ybosperv                                                                                                    | Austin Page Prove<br>A A (2 Nor 04 347 M)<br>A A (2 Nor 04 477 A)<br>A A (2 Nor 04 477 A)<br>A A (2 Nor 04 477 A)<br>A A (2 Nor 04 477 A)<br>A A (2 Nor 04 477 A)<br>A A (2 Nor 04 477 A)<br>A A (2 Nor 04 477 A)<br>A A (2 Nor 04 477 A)<br>A (2 Nor 04 477 A)<br>A (2 Nor                                                                                                    |
|                                                                                                    | 14. Quale and its officies of light exceed<br>to be to search O H C C C C C C C C C C C C C C C C C C                                                                                                    | nvordcandjnema/ProsphagDatalisPica, is-291<br>Corperer Distals                                                                                  | 14775BantianAM+YBantillinudDrumh+YBanaperv                                                                                                    | And In Page Parket<br>A A A M A A A A A<br>A A A A A A A A<br>C Conc I C<br>Adapted                                                                                                    |
| P Typ                                                                                                    | Ale deside and the deficient of depth encouncil       e here to search       opprecive Supplier Ter × + ···       in     in       in     in       in     in       in     intervalue                                                                                                    | nyordoandywenia (PempingDistalini Cita, 51-29)<br>Cenyorg Distalin                                                                              | es mult serve the defails and ginh Privat Investor                                                                                                    | Anna Inn Anna Anna<br>Anna Anna<br>Anna Anna<br>Anna<br>Annna<br>Anna<br>Anna<br>Anna<br>Anna<br>Anna |
| P Type                                                                                                    | 14. Qualer and the definition of depth responded<br>to the base search O EH O E CONTRACTOR<br>supportive Supplier for X +<br>O E D D D D D D D D D D D D D D D D D D                                                                                                    | n (ordeard) with (Propring Datable Cos, 15 - 29 r<br>Congrege Datable<br>Congrege Datable                                                       | es mult same The defails and club Print Layers                                                                                                    | Anna Ing See Jos A                                                                                                    |
| P Type                                                                                                    | Provide device it efficient Ad Apple respond         e here to search         competitive Supplier File: >         competitive Supplier File: >                                                                                                    | nordoardywmai/ProgPadalaPica, 5+290<br>Corgany Details<br>Gorgany Details                                                                       | An 750 and served served served served served be details and data Prove Development<br>If you selected Sub<br>Categories correctly,<br>then Code Format                                                                                                    | Anna Inn Page France 1<br>Anna Inn Coll (1997)<br>Anna Inn Charles Stars 2 of 3 for<br>Anna Inne Charles Stars 2 of 3 for<br>Anna Inne Charles Stars 2 of 3 for                                                                                                    |
| P Type                                                                                                    | Provide and the definition of depine interpreted         ex before to search         coprective Supplier Ter >>         coprective Supplier Ter >>         coprective Supplier Ter >>         coprective Supplier Ter >>         coprective Supplier Ter >>         coprective Supplier Ter >>         coprective Supplier Ter >>         coprective Supplier Ter >>         coprective Supplier Ter >>         coprective Supplier Ter >>         coprective Supplier Portfall         coprective Supplier Portfall         coprecive Supplicoprectintereeeeeeeeeeeeeeeeeeeeeeeeeeeeeeeeee                                                                                                    | nyerdoundywellia (PempilagilatalaiPita, 19-29)<br>Company Details<br>( 19-1                                                                     | A road serve be deals and all five layers<br>If you selected Sub<br>Categories correctly,<br>then Code Format<br>must be as follows                                                                                                    | And In Page Prints<br>And In Page 1 Annual<br>Annual Annual<br>Annual Annual<br>Annual Annual Annual<br>Annual Annual Annual<br>Annual Annual Annual Annual<br>Annual Annual Annual Annual<br>Annual Annual Annual Annual<br>Annual Annual Annual Annual<br>Annual Annual Annual Annual<br>Annual Annual Annual Annual Annual<br>Annual Annual Annual Annual Annual<br>Annual Annual Annual Annual Annual<br>Annual Annual Annual Annual Annual<br>Annual Annual Annual Annual Annual<br>Annual Annual Annual Annual Annual<br>Annual Annual Annual Annual Annual<br>Annual Annual Annual Annual Annual Annual<br>Annual Annual                                                                                                    |
|                                                                                                    |                                                                                                    | na, (ordoverdjivelina), Prospilargi Latalaki (Kar, Ker 201<br>Company, Datalaki<br>(Tiri ya                                                     | An 75destanded - that the effort invest<br>the read uses be detail and data front invest<br>If you selected Sub<br>Categories correctly,<br>then Code Format<br>must be as follows                                                                                                    | Anna Inn Page France 1<br>Anna Inn Anna Anna Anna Anna Anna Anna A                                                                                                    |
|                                                                                                    |                                                                                                    | nu(ordound) welling (Perup Registratalist Gar, 5-20)<br>Correctly Details                                                                       | An 75 Austria MAI - Thank Brows Counds - Theorem - Theorem - Theor | Anna Inn Page France 1<br>Anna Inn (Inn) San (1) Inn<br>Anna Inn (Inn) San (1) Inn<br>Inne Inn (Inn) San (1) Inn                                                                                                    |
|                                                                                                    | 14. Quarter archite it definition it definition and provide answered<br>and the first of the second of the second of                                                                                                    | nu (n récurd y willing ( Mang Plag Distaile Picks, 54 - 291<br>Cengang Plataile<br>( The y                                                      | te mail user to dataly and dail Pred Lynam Parties<br>If you selected Sub<br>Categories correctly,<br>then Code Format<br>must be as follows                                                                                                    | Anna Ini Page France 1<br>Anna Ini Page Anna Anna Anna Anna Anna Anna Anna Ann                                                                                                    |
| P Type                                                                                                    |                                                                                                    | nyerdourdywellia (PengellagDatalaiPita, 57-291<br>Congeren Dinako<br>(f 10 m)                                                                   | An read sere the detail and dish free layers<br>If you selected Sub<br>Categories correctly,<br>then Code Format<br>must be as follows                                                                                                    | Anna Ina Page Proved<br>Anna Ina Page Anna Anna Anna Anna Anna Anna Anna Ann                                                                                                    |
| P Type                                                                                                    | 14. Quarter and the deficient of Anglete Interpreted<br>an perceive Soutpoler for X +<br>Co D Topoler Foreial<br>Compositor Portial<br>Compositor Portial<br>Compositor | n (ordourd) with (Prop Reg Details Pice, 19 - 29 r<br>Congreg Details<br>() The yo<br>Proback and services report re                            | An event see the deals and data front towards and the sector of the sector of the sect | And In Page Prove 1<br>And In Page 1 (1) (1) (1) (1) (1) (1) (1) (1) (1) (                                                                                                    |
|                                                                                                    | Ale Quarter de la de la                                                                                                    | n (ordound) weblak (Proughleg) stabilities, 15 - 29 (<br>Congany Distails<br>(The your of the second stabilities, 15 - 29 (<br>Congany Distails | te read see the details and oth Pret Invest<br>If you selected Sub<br>Categories correctly,<br>then Code Format<br>must be as follows                                                                                                    | And In Page Free C                                                                                                    |
| P Type                                                                                                    | Ale Quarter de vertre la vertre de la Adrigater reservend<br>en herre fan search                                                                                                    | na, (ordouerd, wellink, (Proug Reg Clatakier Gar, 14 - 23 )<br>Congressing Details<br>(The your<br>Products and services request re-            | An 75 de stant de la contract de la contract de la  | About the Proper Proved<br>About the Proper Proved<br>Advantage of the Prove of the Prove<br>Advantage of the Prove of the Prove of the Prove<br>Advantage of the Prove of the Prove o                                                                                                    |
| P Type                                                                                                    | 14. Quarter alertite it de latates it de legiter desenvoirt<br>e heire fan search<br>apprective Expipier Fir (* )                                                                                                    | montocurdywelling (Peruge Registration Prior, 19-29)<br>Company Details<br>(TP y)<br>Products and services request re                           | An read service details and oth Presidence Provides the segment<br>If you selected Sub<br>Categories correctly,<br>then Code Format<br>must be as follows                                                                                                    | And In Page Prives<br>And In Page Prives<br>Annual Statements<br>Annual Statements<br>Annual Statements<br>Annual Statements<br>Design<br>Design<br>Communications<br>Annual Statements<br>Design<br>Communications<br>Communications                                                                                                    |

### 5. Banking Details,

• We recommended not to update these details at supplier registration, instead we communicate with you at later stage once it needs to make payments.

Please update all fields coming under below items too.

## Company Profile

- Organization
- Address Book
- <u>Contact Directory</u>
- Business Classifications
- Product & Services

### Summery:

- We maintain <u>a single point of contact for each supplier</u>. All tender alerts, notifications including password re-set messages will be delivered to your User Account e-mail address in iSupplier Contact Directory. If you need to change contact details, pls. update it as follows OR send us the updated Annex-C form.
- Login to your iSupplier account and view/verify/update all fields accordingly.
  - For details update : SLT Supplier Profile Manager → Company Profile → update all or required fields (Refer iSupplier Registration User Guide) → Save
  - For upload documents : SLT Supplier Profile Manager → General → Add Attachment... → select the file/s → Apply
  - You may get updated your iSupplier account by yourself, by proceed as explained above. Once you APPLY/SAVE changes of your existing details, it will be forwarded to SLT admins for necessary approvals. Your updated details will be effective after SLT approval only.
  - Pls. <u>do not reply</u> to "ERP WORK FLOW <u>erpworkflow@slt.com.lk</u>" mails, as they are system generated e-mails.

## 6. iSupplier Registration Renewal

Pls. upload following documents and acknowledge us:

- 1. Bank statements & Audited financial reports of immediate past year.
- 2. "Rainbow pages registration confirmation" letter of current year
- 3. Duly filled payment invoice & receipt for expected years of renewal.
- 4. A requesting letter to renew the account stating that the information on your initially uploaded documents were not changed. if any of the information on your initially submitted documents has been changed, then upload the updated document/s for the same.

Any delay in account renewal will reject you from system login and tender activities.

After completing updates, uploading of documents OR any assistance regarding iSupplier registration matters contact Ms. Madhawee Marasinghe (Mgr./SCM) <u>madhaweem@slt.com.lk</u> or 0112 324 312 during office hours pls.